# How To Create A Retro 3D Movie Effect

https://www.photoshopessentials.com/photo-effects/3d/

## Step 1: Open Your Image

Start by **<u>opening your image</u>** into Photoshop. Here's the photo I'll be using (<u>3d</u> <u>glasses photo</u> from Adobe Stock):

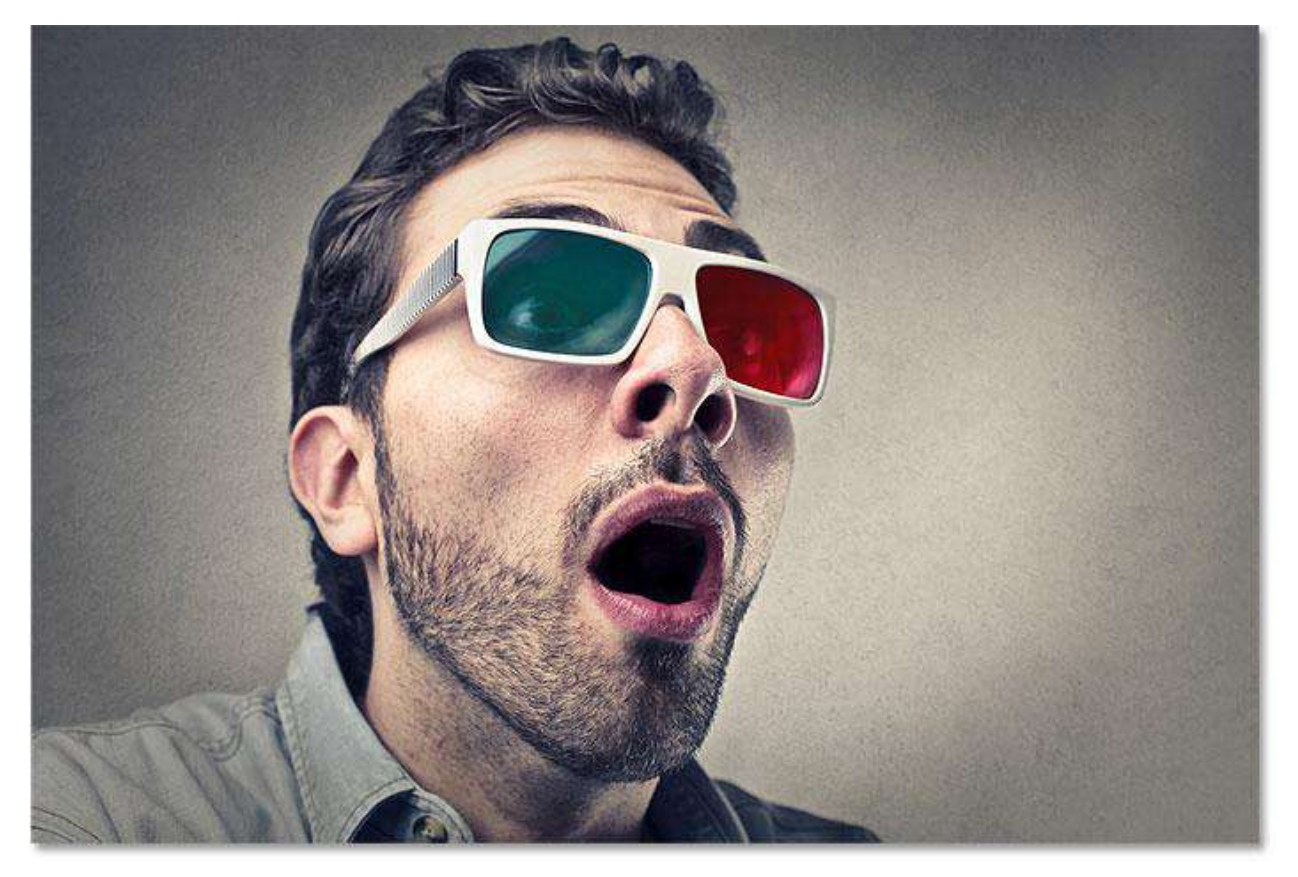

The original image. Photo credit: Adobe Stock.

#### Step 2: Duplicate The Background Layer

If we look in the **Layers panel**, we see our image sitting on the **Background layer**, which is currently the only layer in the document:

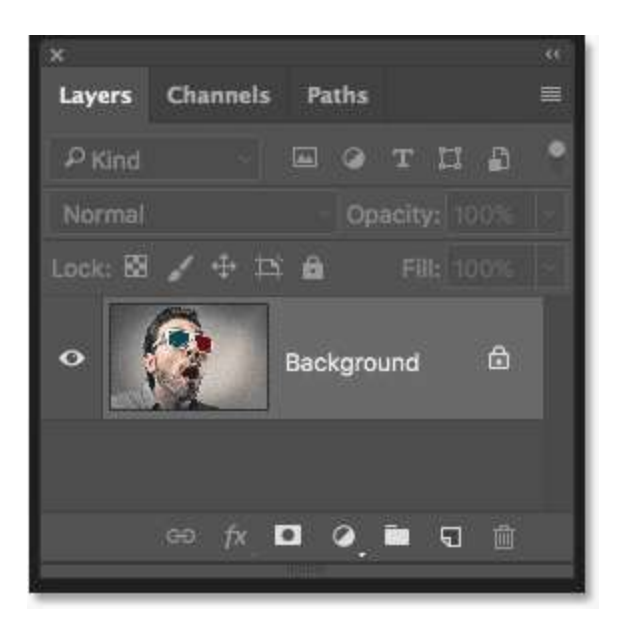

The Layers panel showing the original image on the Background layer.

The first thing we need to do is make a copy of our Background layer. To do that, click on the Background layer and drag it down onto the **New Layer** icon at the bottom of the Layers panel. But don't release your mouse button just yet:

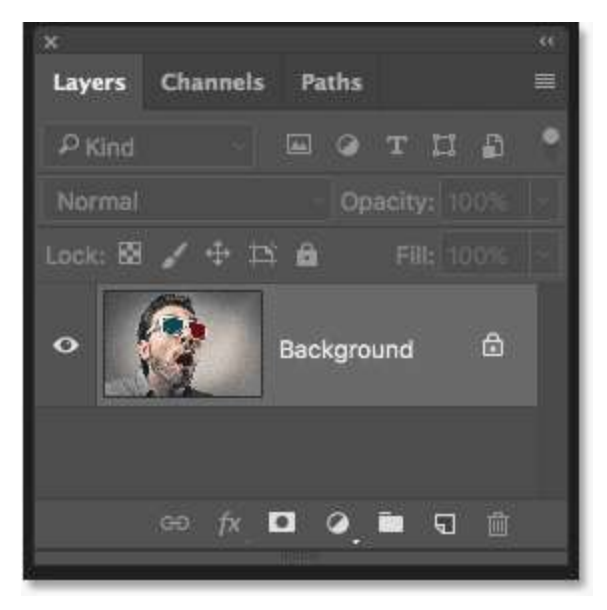

Dragging the Background layer onto the New Layer icon.

With your mouse button still held down, press and hold the **Alt** (Win) / **Option** (Mac) key on your keyboard. Then, release your mouse button. The Alt / Option key tells Photoshop to pop open the **Duplicate Layer** dialog box where we can name the new layer before it's added. Name the layer "3D", and then click OK:

|            | Duplicate Laye | er   | _  |
|------------|----------------|------|----|
| Duplice.e: | Backy:ound     | ОК   | 12 |
| Destinatio |                | Canc | el |
| Document:  | Retro_3D.psd   | ~    |    |
| Artboard:  | Canvas         |      |    |
| Name:      |                |      |    |

Naming the layer "3D" in the Duplicate Layer dialog box.

Photoshop adds a copy of the image on a new layer named "3D" above the original:

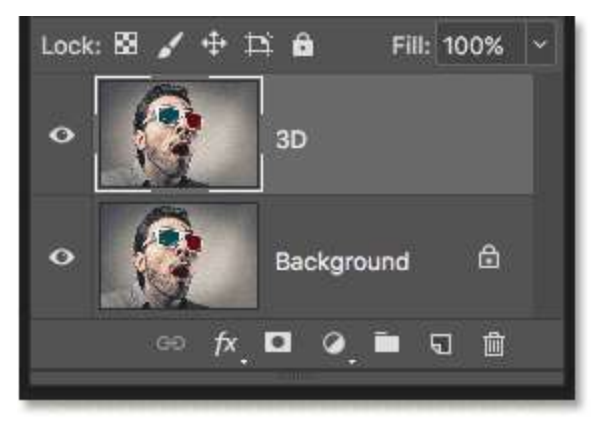

The new "3D" layer appears above the Background layer.

#### Step 3: Open The Layer Style Dialog Box

Click on the Layer Styles icon at the bottom of the Layers panel:

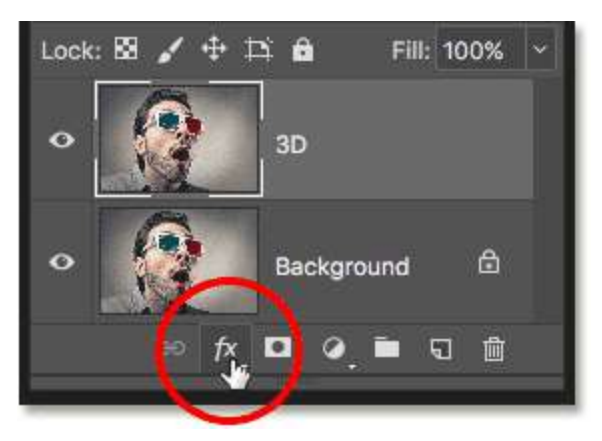

Clicking the Layer Styles icon.

Then choose Blending Options from the top of the list:

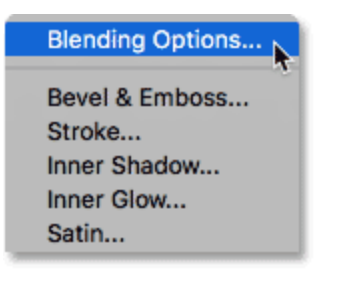

Choosing "Blending Options" from the Layer Styles menu.

## **Step 4: Turn Off The Green And Blue Channels**

This opens Photoshop's Layer Style dialog box with the blending options in the middle column. In the **Advanced Blending** section, look for the **Channels** option, with checkboxes for **R**, **G** and **B**:

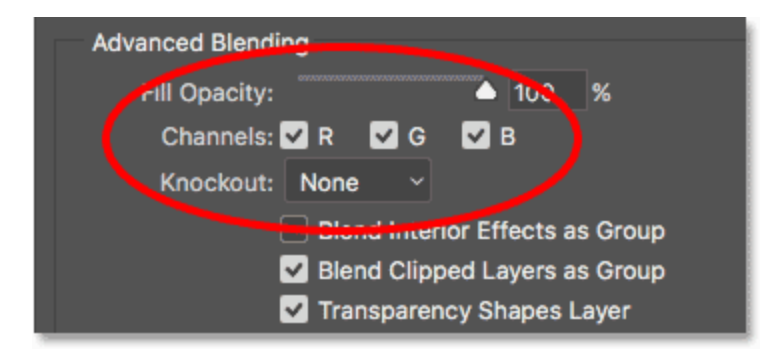

The Channels option in the Layer Style dialog box.

The "R", "G" and "B" stand for **Red**, **Green** and **Blue**, which are the three primary colors that mix together to make up every other color we see in the image. Photoshop mixes these primary colors using <u>channels</u>. There's a channel for red, a channel for green, and a channel for blue. To create our retro 3D effect, we need to turn off the green and blue channels on our "3D" layer. To do that, uncheck the **G** and **B** boxes, leaving only the red channel selected. Then, click OK to close the Layer Style dialog box:

| Advanced Blending               |  |  |
|---------------------------------|--|--|
| Fill Opacity: 🔶 102 %           |  |  |
| Channels: 🗹 F 🔄 G 🔤 B           |  |  |
| Knockout: None v <sup>ks</sup>  |  |  |
| Blend Interior Effects as Group |  |  |
| Blend Clipped Layers as Group   |  |  |
| Transparency Shapes Layer       |  |  |

Turning off the green and blue channels.

To see what's happened, hide the Background layer for a moment by clicking its **visibility icon** in the Layers panel:

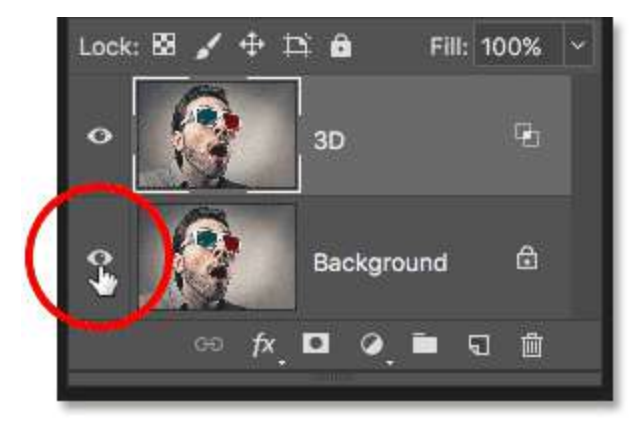

Clicking the visibility icon for the Background layer.

With the Background layer hidden and only our "3D" layer visible, we see that with the green and blue channels turned off, the image on the layer appears only in red:

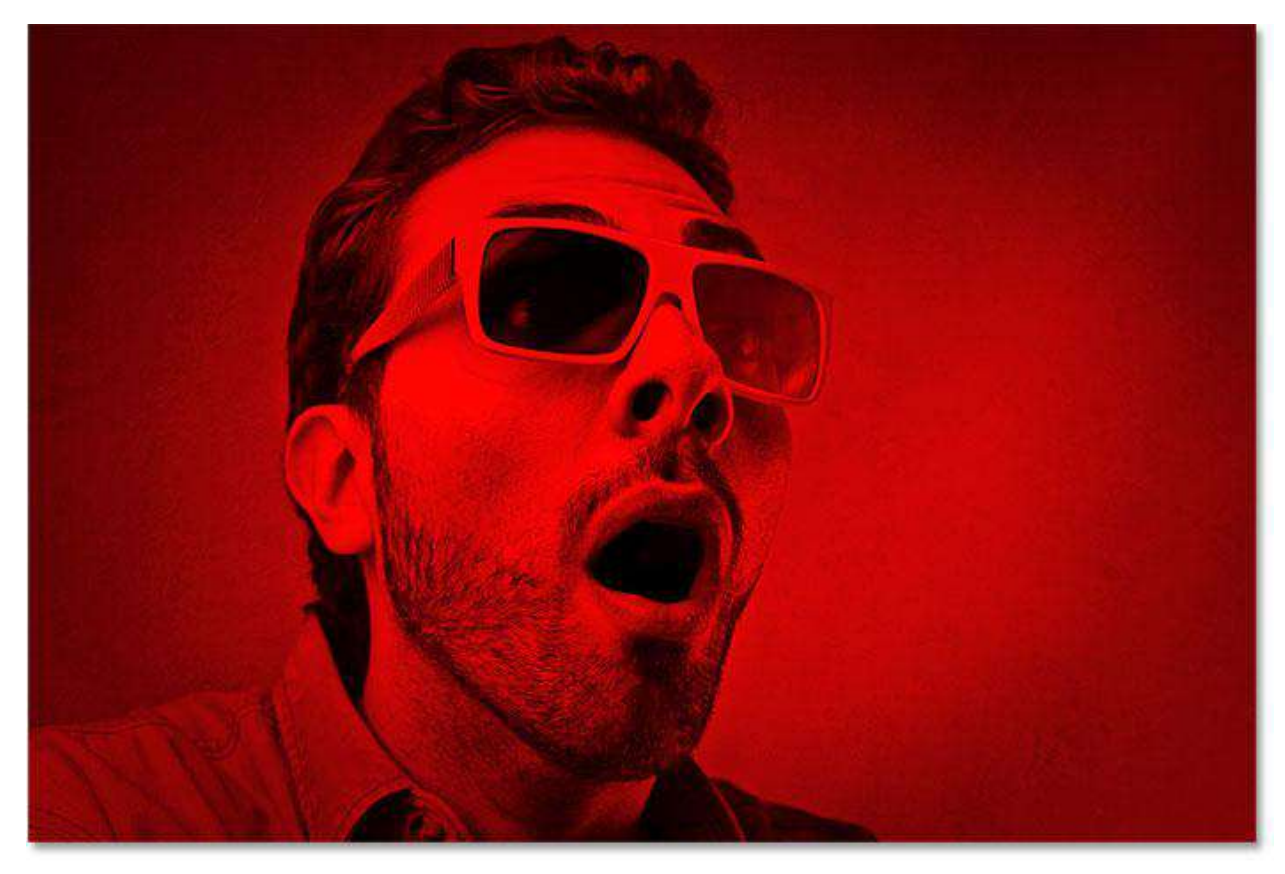

Clicking the visibility icon for the Background layer.

Click the same visibility icon again to turn the Background layer back on:

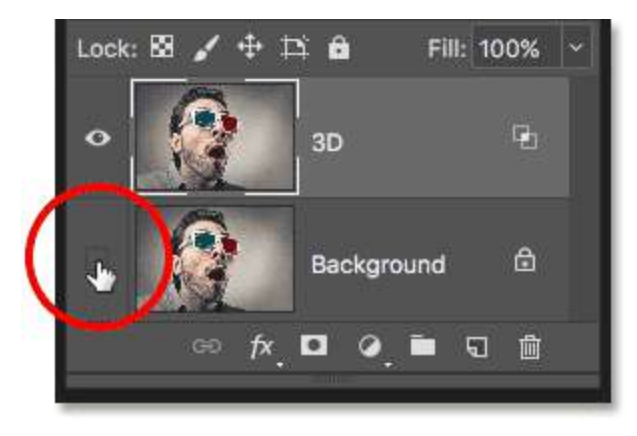

Clicking the empty box to turn on the Background layer.

And now we're back to seeing the full color image:

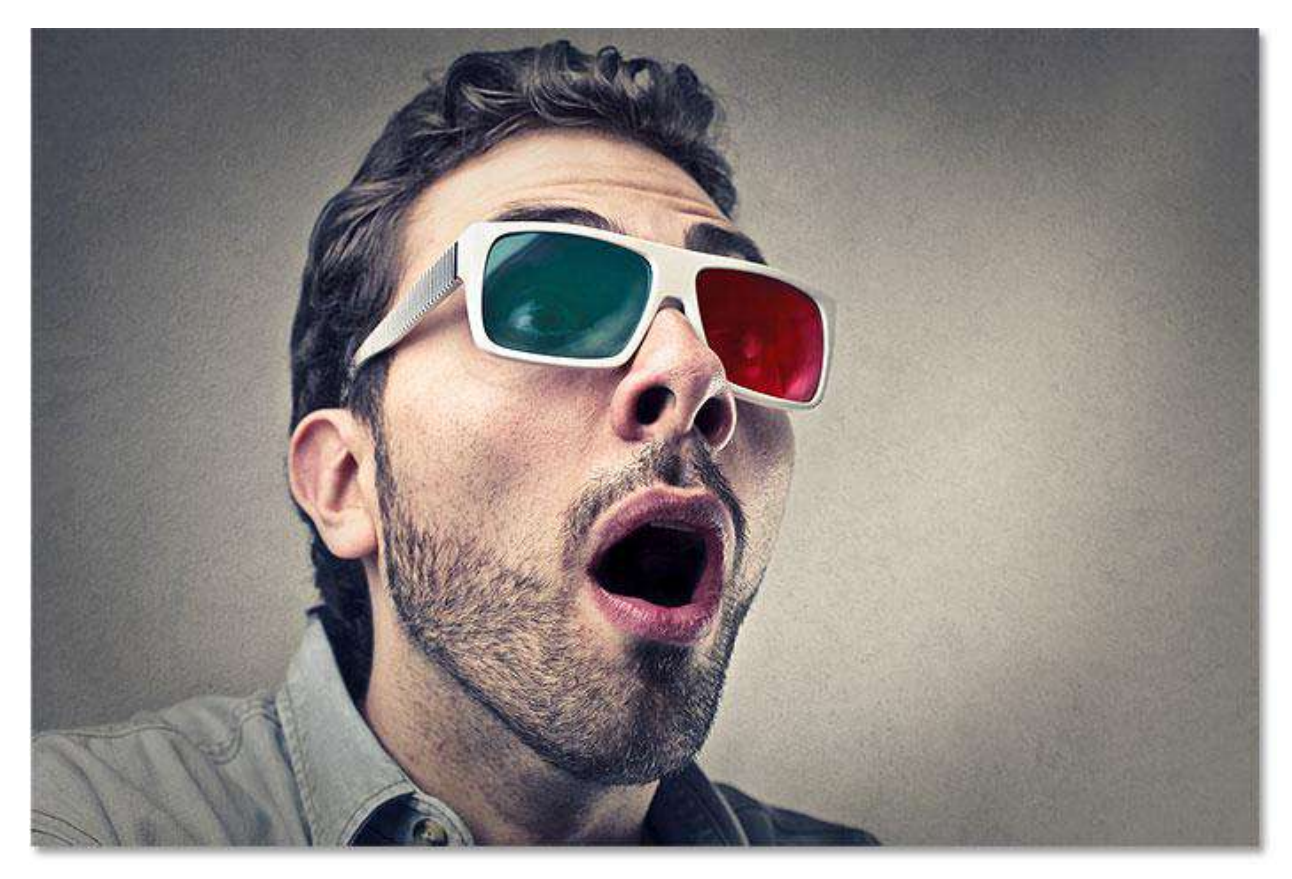

The full color image returns.

### **Step 5: Select The Move Tool**

At this point, to create our retro 3D effect, all we need to do is offset the image on the "3D" layer so that it's out of alignment with the image below it. To do that, select the **Move Tool** from the **Toolbar**:

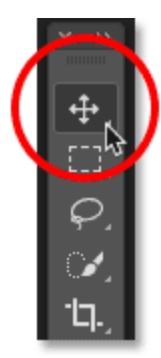

Selecting the Move Tool.

## Step 6: Nudge The Image To The Left

Then, with the "3D" layer selected in the Layers panel, use the **left arrow key** on your keyboard to nudge the image on the layer towards the left. As you do, you'll see a **red outline** appearing along one side of each object in the image. And because cyan, the other color used in those retro 3D glasses (even though everyone calls it blue) is the opposite of red, a **cyan outline** appears along the other side, creating our 3D effect! The further you move the image, the thicker the red and cyan outlines will appear, so adjust the effect until you're happy with the result:

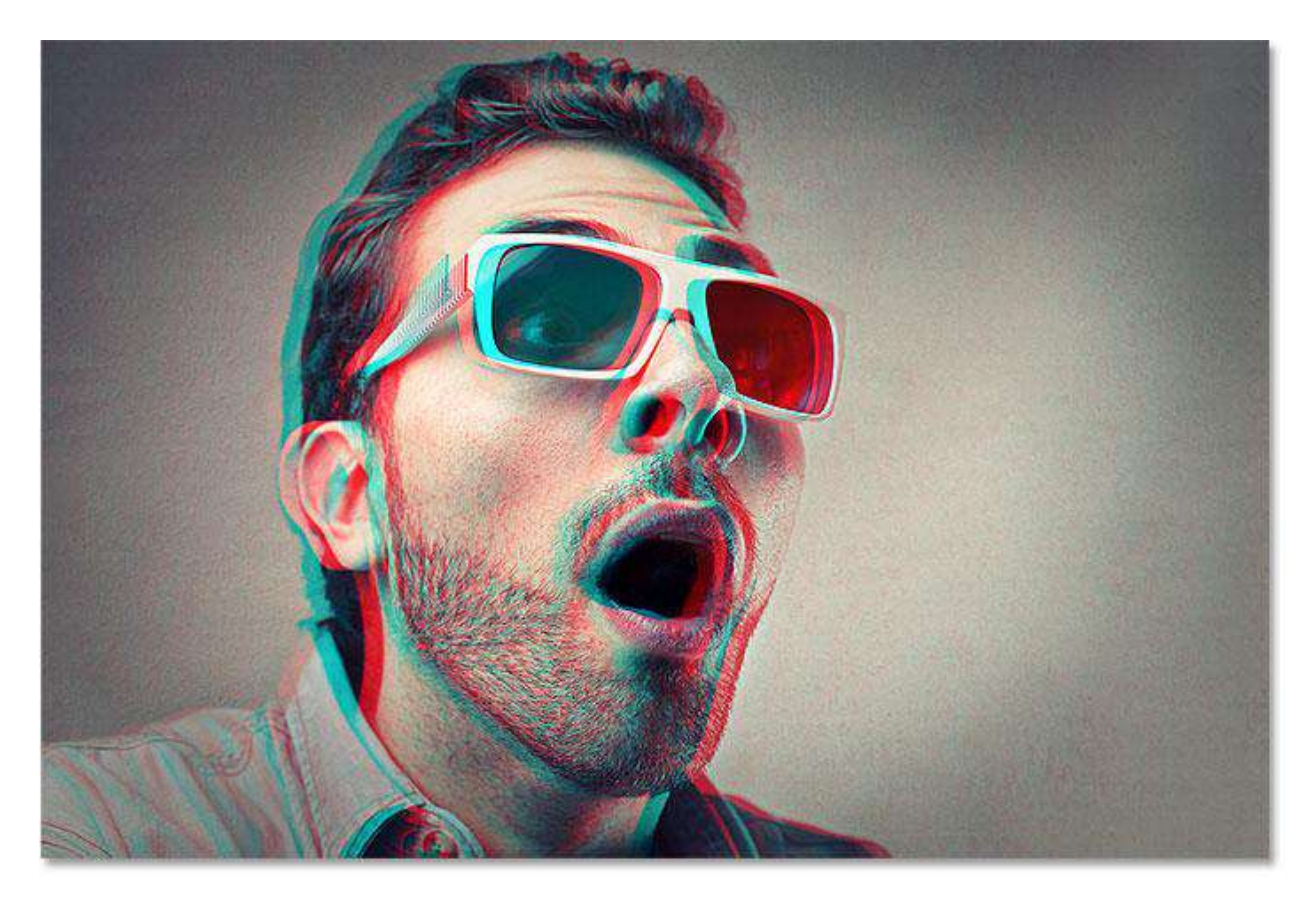